# しんきん法人インターネットバンキング

# 旧秋田ふれあい信用金庫お客様向け

# 【電子証明書の再取得方法】

## 平成21年7月

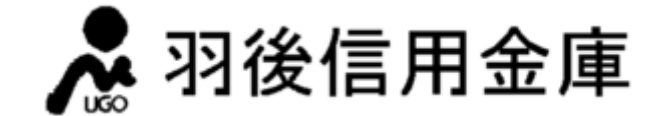

# ~ 電子証明書の再取得の前に ~

旧秋田ふれあい信用金庫でご利用いただいておりました電子証明書は**不要**となりますので、再取得を 行う前にご利用いただいておりました、管理者および利用者の電子証明書の削除を行ってください。

【以下の画面例は、OS:Windows XP/ブラウザ: IE6.0 SP2】

① ブラウザを起動し「ツール」→「インターネットオプション」を選択します。

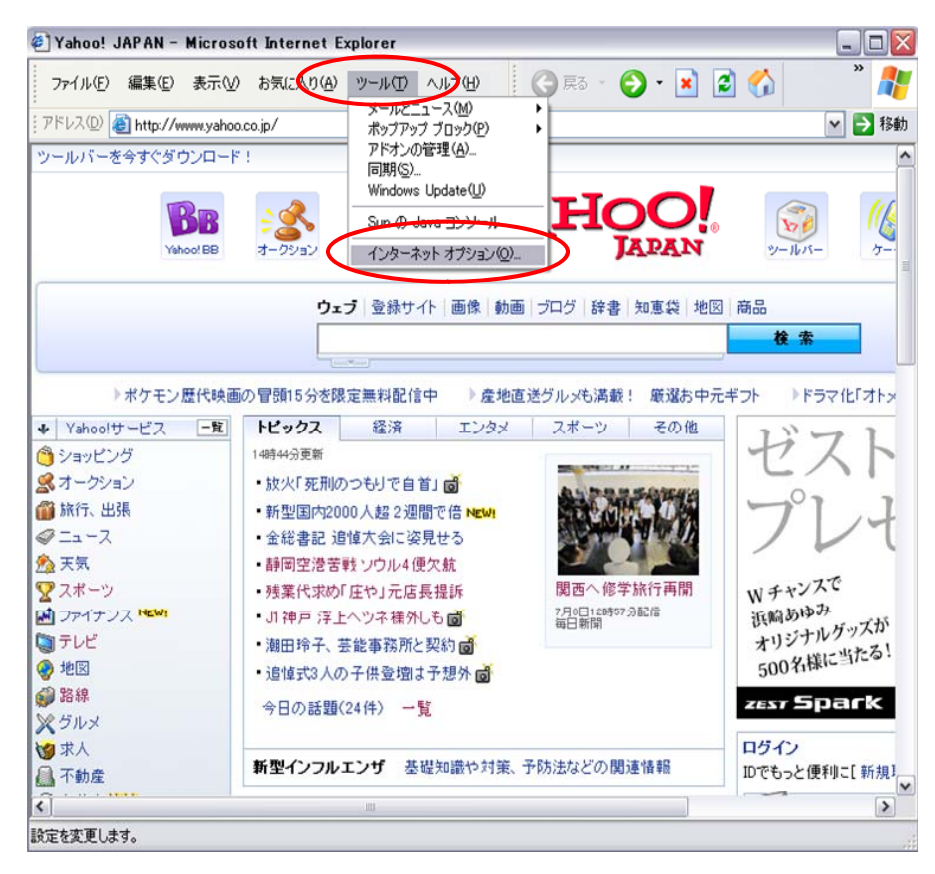

② インターネットオプションの「コンテンツ」→「証明書」をクリックします。

| インターネット                                  | * オブション                                                       | ? >          |
|------------------------------------------|---------------------------------------------------------------|--------------|
| 全般した                                     | ィリティ ブライビュー コンテンツ 接続 プログラム 詳細設定                               |              |
| ניעדעב-<br>אינדעב-                       | ) アドバイザ<br>規制システムを使用すると、このコンピュータから表示できるインターネット<br>の内容を制御できます。 |              |
|                                          | 有効にする(E)                                                      |              |
| -iiiiiiitiiitiiiitiiitiiitiiitiiitiitiit | 証明書を使用して個人、証明機関、発行元を確認します。                                    |              |
| (限人)性击                                   | SSL 状態のクリア(S) 証明書(C) 発行元(B)                                   |              |
|                                          | 15                                                            |              |
|                                          | オートコングリートは、以前の設定内容を保存<br>し、入力する内容に一致するものを提示しま<br>す。           |              |
|                                          | Microsoft プロファイル アシスタントは個人情 個人情報(E)<br>報を保存します。               |              |
|                                          |                                                               |              |
|                                          | OK キャンセル 適用                                                   | ( <u>A</u> ) |

③ 証明書の「個人」に表示されている電子証明書(旧秋田ふれあい信用金庫のもの)を選択し「削除」 ボタンをクリックします。

| (前行(N):      | (オベイン                                                       |                      |
|--------------|-------------------------------------------------------------|----------------------|
| 個人 (助の人) 中   | て97707<br>間証明機関 信頼されたルート証明機関 信頼され                           | L<br>れた発行元 信頼されない発行元 |
| 発行先          |                                                             | 1.5月12               |
| 🖭 (KOO1 7777 | Shinkin HoujinIB CA 2010/03/ <t< td=""><td>il&gt;</td></t<> | il>                  |
|              |                                                             |                      |
|              |                                                             |                      |
|              |                                                             |                      |
|              |                                                             |                      |
|              | $\sim$                                                      |                      |
| インポートΦ Ι:    | フスポート( <u>E</u> )( 削除( <u>R</u> )                           | 詳細設定(A)              |
| 証明書の目的       |                                                             |                      |
| くすべて〉        |                                                             |                      |
|              |                                                             | 表示♡                  |
|              |                                                             |                      |

管理者用電子証明書: 「利用者番号(ご契約先ID)」+「**1124**(金庫コード)」

利用者用電子証明書:

「利用者番号(ご契約先ID)」+「利用者ID」+「**1124**(金庫コード)」

④ 削除確認のメッセージが表示されますので「はい」をクリックしてください。

| 発行先         | 宿詰車の外援関 1言料C41/2ルー<br>発行者 | 有効期限     | 親といこ先行元                    | 1言環ぐれない)先17元 |         |
|-------------|---------------------------|----------|----------------------------|--------------|---------|
| 🔤 KOO1 7777 | Shinkin HoujinIB CA       | 2010/03/ | 〈なし〉                       |              |         |
|             |                           |          |                            |              |         |
|             |                           |          |                            |              |         |
|             |                           |          |                            |              |         |
| 証明          | <b>a</b>                  |          |                            | D            | X       |
| 証明          |                           |          | 2780-72-12-1               |              | <       |
|             | 書 証明書を使って暗号化              | データの暗号化を | 解除できません。                   | 証明書を削除しますが   | <<br>1? |
| →ポート型       | 書<br>証明書を使って暗号化           | データの暗号化を | 解除できません。<br>いえ( <u>N</u> ) | 証明書を削除しますが   | <<br>1? |

### ⑤ 削除が完了しました。

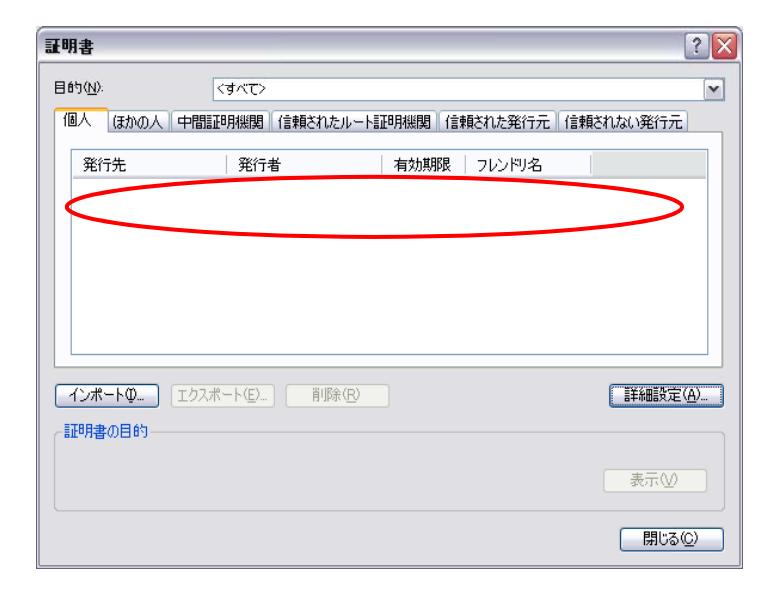

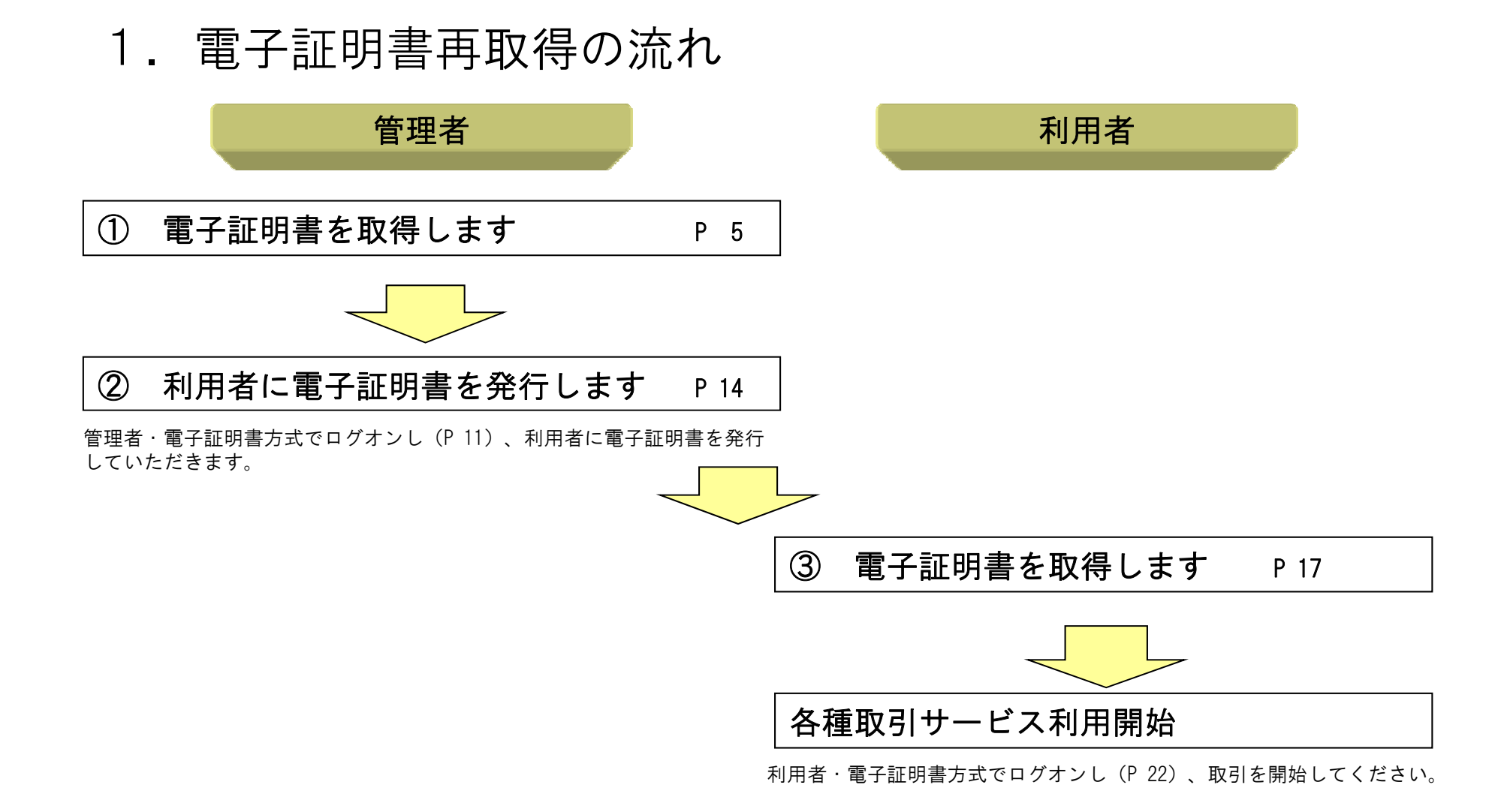

※本資料では各暗証番号を以下のとおり設定していることを想定しご説明しております。

- 【管理者】 ご契約先暗証番号:syachoO1 ご契約先確認暗証番号:syachoO2
- 【利用者】 利用者暗証番号 :taro01 利用者確認暗証番号:taro02

# 2. 管理者(ご契約先)電子証明書取得

① 「管理者ログオン」をクリックします。

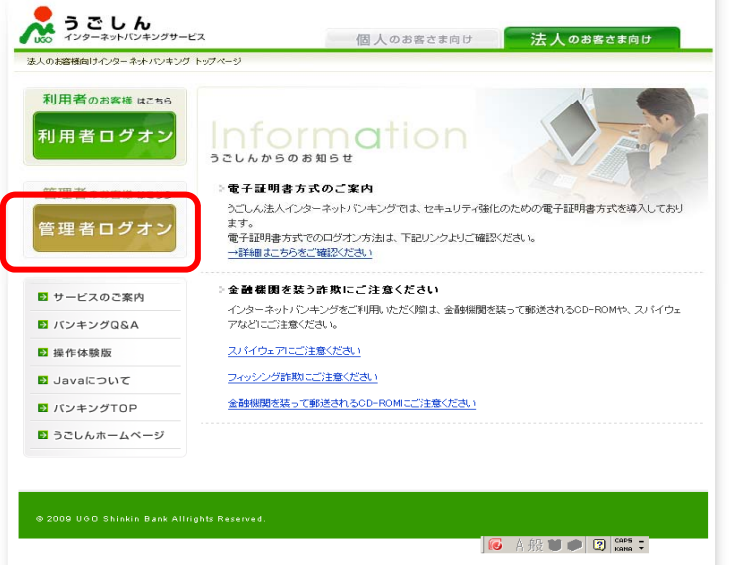

【法人インターネットバンキングトップ画面】

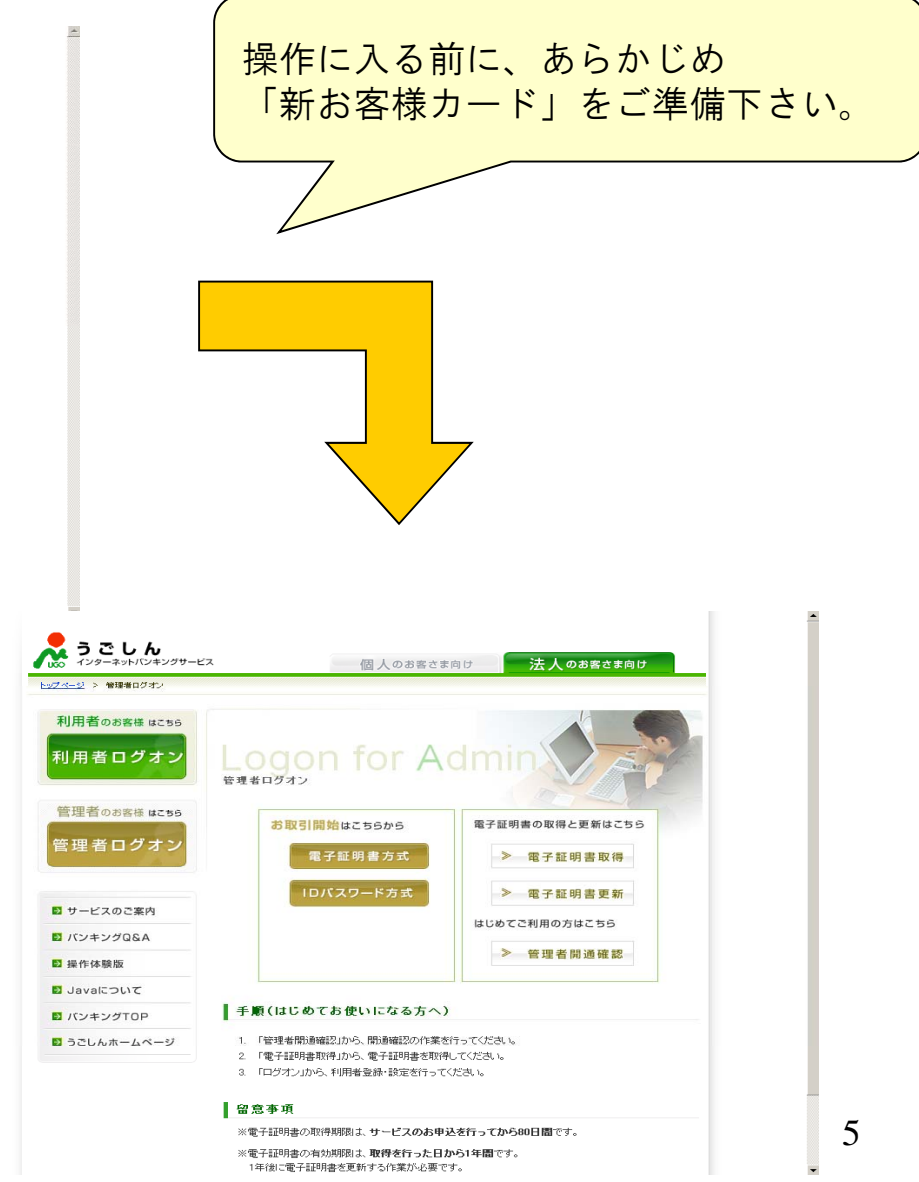

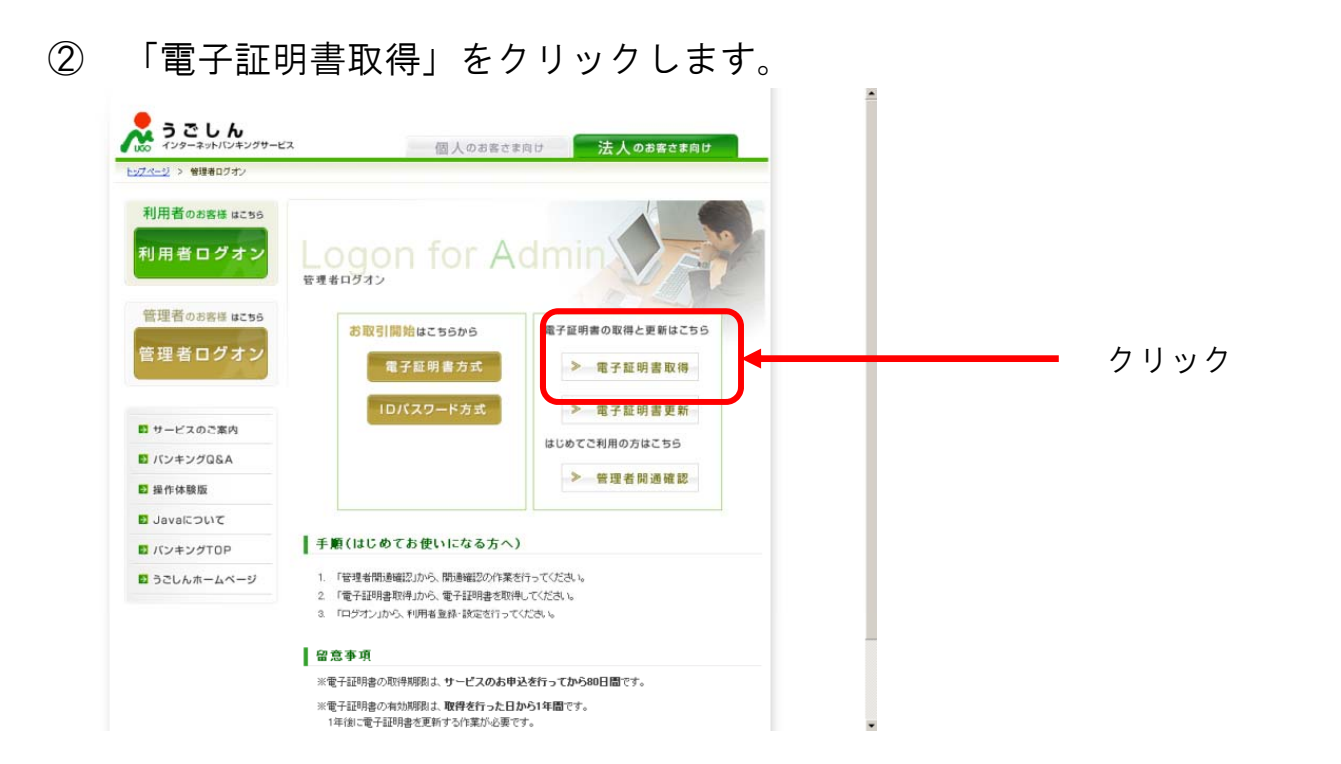

③ パソコンの環境によって以下のダイアログボックスが表示されることがあります。

メッセージを確認し ケリックしてください。

【WindowsXP SP2の場合】

| 情報バー     |                                                                                                    |                                                         |
|----------|----------------------------------------------------------------------------------------------------|---------------------------------------------------------|
|          | 情報パーにお気づきですか?<br>ポップアップ ウィンドウや安全でない可能1<br>Internet Explorer でプロックされると、情報<br>ジが正しく表示されない場合、プラウザの」<br>をご覧ください。 | 生のあるファイルのダウンロードが<br>販バーで警告します。Web ペー<br>上の部分に表示される情報Mバー |
|          | 🗌 今後、このメッセージを表示しない(D)                                                                                        |                                                         |
| 情報バーについて | の詳細を表示します                                                                                                    | OK                                                      |

| (WindowsXP SP2 | 2の場合】 |
|----------------|-------|
|----------------|-------|

| VBScript                                                          |
|-------------------------------------------------------------------|
| 次のエラーが発生しました 1B6 OnSiteMSImsi ファイルによるActiveX コンボーネントのインストールが必要です。 |
|                                                                   |

#### 【WindowsXP SP2の場合】

| 🗿 Digital ID Renewal – Microsoft Internet Explorer                                                               |                       |
|----------------------------------------------------------------------------------------------------|-----------------------|
| ファイル(E) 編集(E) 表示(V) お気に入り(A) ツール(T) ヘルプ(H)                                                                       |                       |
| 🔇 戻る • 📀 · 🛃 🛃 🏠 🔎 検索 🐈 お気に入り 🤣 🎯 • 🌽 💹 • 🗾 🏭 🦓                                                                  | a.                    |
| 🥡 このサイトには、次の ActiveXコントロールが必要な可能地 Holestan MeriSian Inc. からの MeriSian Research Trust Agent ActiveX Control インストー | ・ルするには、ここをクリックしてください… |
| b. ARKEDISER                                                                                                    |                       |
| ✓eriSign Enr 情報バーのヘルプ(出)                                                                                         |                       |

#### 【WindowsXP SP2の場合】

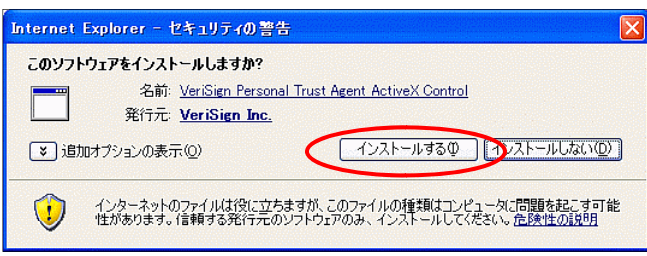

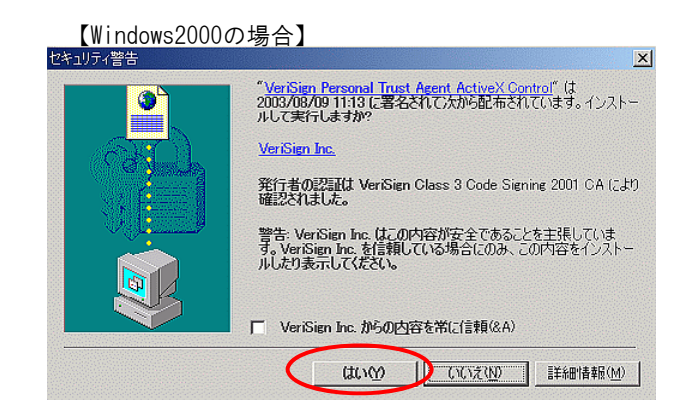

### ④ 利用者番号(ご契約先ID)・ご契約先暗証番号・ご契約先確認暗証番号を入力します。

| しんきん法人IB認証局                                   |                                                                         |                      |             |    |                                             |
|-----------------------------------------------|-------------------------------------------------------------------------|----------------------|-------------|----|---------------------------------------------|
| 電子証明書発行                                       | 発行情報入力                                                                  |                      |             |    | 【新お客様カード】                                   |
| ご契約先の電子証明書発                                   | ě行                                                                      |                      |             |    |                                             |
| ご契約先の電子証明書を発<br>利用者番号(ご契約先ID)、る               | 沿します。<br>ご契約先暗証番号、ご契約先確認暗証番号を入力<br>                                     | し、 <u>発行</u> を押してくだる | ≛lì.        |    | 900信用金庫<br>1合わせ先 ©Oサポートセンター<br>0120-123-234 |
| 利用者番号(ご契約先ID)                                 | : a.                                                                    |                      |             |    | 時者番号 12345678901<br><sup>8用</sup> アイウェオカキク  |
| ご契約先暗証番号:                                     | b                                                                       | syacho01 🖄           | <u>t ? </u> | パス | フード 12 35 92 84 04 65 32 47                 |
| ご契約先確認暗証番号:                                   | c. ソフトウェアキーボードを開く                                                       | syacho02             |             |    |                                             |
| ※電子証明書の発行はイン<br>※電子証明書発行ご利用時<br>※ご不明な点がございました | ッターネットバンキングをご利用になるパソコンにて行<br>間は、当金庫ホームページにてご確認ください。<br>たら、当金庫までご連絡ください。 | テってください。             |             |    |                                             |
| 発行 クリア 閉じる                                    | 5                                                                       |                      |             |    |                                             |
| 【電子証明書発行情                                     |                                                                         |                      |             |    |                                             |

⑤ メッセージを確認し「はい」をクリックしてください。

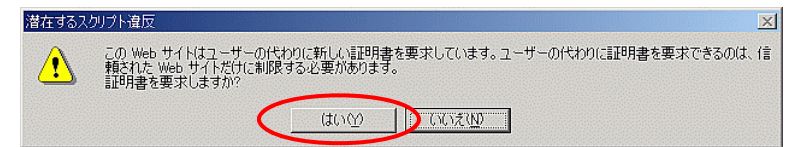

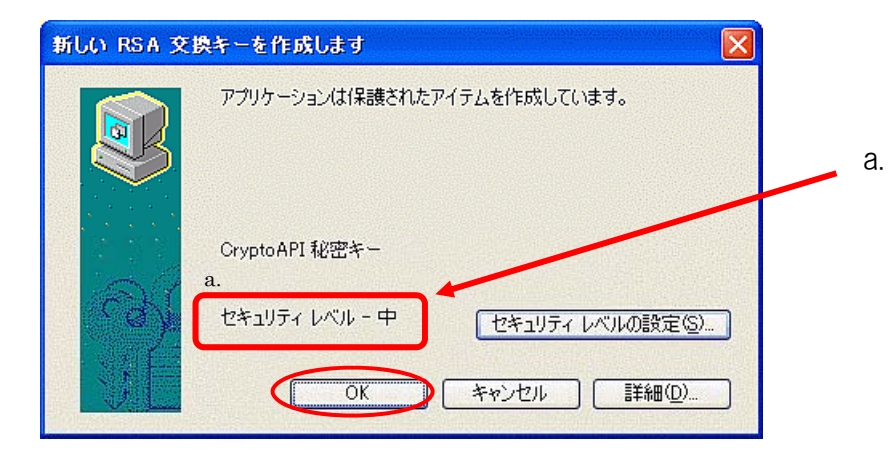

a. セキュリティレベルが「中」であることを確認してください。

# ⑥ 電子証明書発行処理が行われます。(処理速度が高速のパソコンは表示されないことがあります。)

| しんきん法人IB認証局         |                             |                 |
|---------------------|-----------------------------|-----------------|
| 電子証明書発行             | 発行処理中                       |                 |
| 電子証明書発行処理           | !中です。しばらくお待ちください。           |                 |
| ※証明書の取得が完了する<br>さい。 | ぅまでブラウザを終了しないでください。また[中止]及び | 「更新」ボタンも押さないでくだ |

⑦ メッセージを確認し「はい」をクリックしてください。

| 潜在するス | 切介違反                                                                                                    |
|-------|----------------------------------------------------------------------------------------------------|
| ⚠     | この Web サイトは 1 つ以上の証明書なこのコンピュータに追加しています。信頼されていない Web サイトがユーザーの証<br>明書を更新できるようにすると、セキュリティ上、危険です。信頼されていない証明書が Web サイトによりインストールされ、<br>さらに信頼されていないブログラムがこのコンピュータ上で実行され、ユーザーのデータにアクセスする可能性があります。 |
|       | このプログラムで証明書を追加しますか? この Web サイトを信頼している場合は、 [はい] をクリックします。 信頼していない<br>場合は、 [L.Y.\え] をクリックします。                                                                                                |
|       | はいなり、このため                                                                                                    |

### ⑧ 電子証明書発行が完了しました。

| しんきん法人IB認証局                                                                                                    |                                                                 |
|----------------------------------------------------------------------------------------------------|-----------------------------------------------------------------|
| 電子証明書発行 発行完了                                                                                                    |                                                                 |
| 電子証明書の発行が完了しました!                                                                                                    | ■お問合わせ先 ◎Oサポートセンター<br>0120-123-234<br>■利用者番号 12345678901        |
| 電子証明書 情報                                                                                                    | ■確認用<br>アイウエオカキク<br>パスワード1235928404653247                       |
| Oversization - The Shipkin People Information System Contar Co. Ltd.                                                                                                    |                                                                 |
| Organization – The Shinkin Banks Information System Center Co,Ltd.<br>Organizational Unit = The Shinkin Banks Information System Center H                                                                                                    | HoujinIBS CA                                                    |
| Organizational Unit = The Shinkin Banks Information System Center Co.cu.<br>Organizational Unit = The Shinkin Banks Information System Center H<br>Organizational Unit = IssuedCount 001<br>Common Name = 12345678901 9999<br>ンリアル番号 = 3c05cc//ae900eb2tc1a4701a4ad258C                      | HoujinIBS CA a. Common Name :                                   |
| Organizational Unit = The Shinkin Banks Information System Center Co.ctu<br>Organizational Unit = The Shinkin Banks Information System Center H<br>Organizational Unit = IsoucoCount 001<br>Common Name = 12345678901 9999<br>ンワアル番号 = 3c05cc77ae900eb2tc1a4701a4ad258C<br>※電子証明書の有効期間は1年です。 | HoujinIBS CA<br>a. Common Name:<br>「利用者番号(ご契約先ID)」+「1123(金庫コード) |

【電子証明書発行情報入力画面】

管理者電子証明書取得完了

# 3. 管理者(ご契約先) ログオン

① 管理者ログオン→電子証明書方式をクリックします。

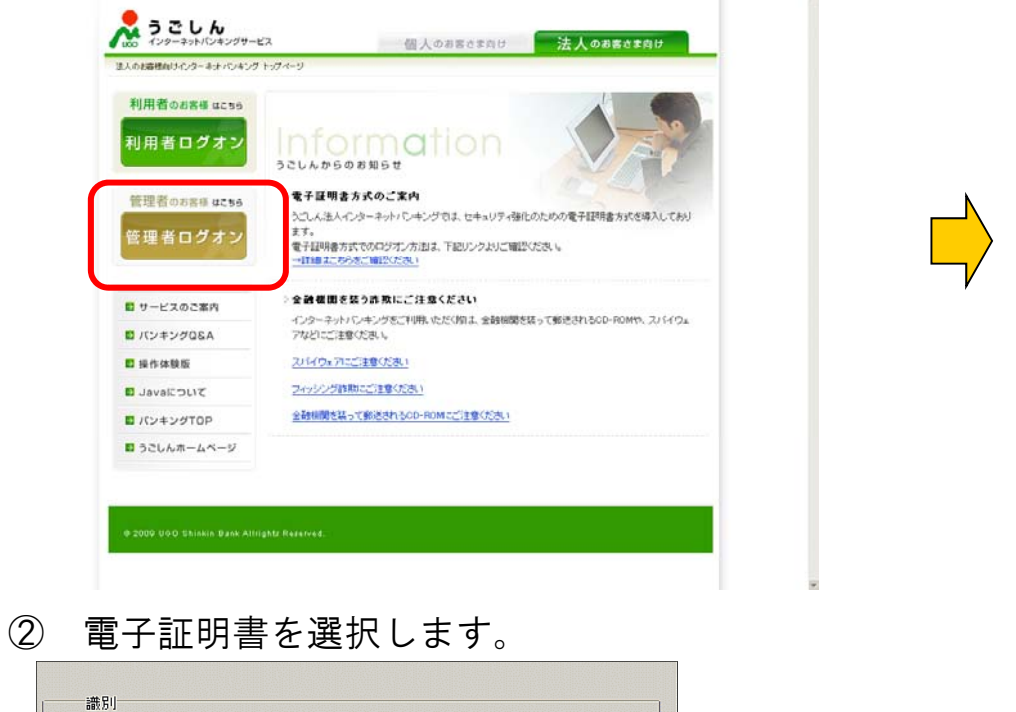

証明書の表示(V)...

OK

キャンセル

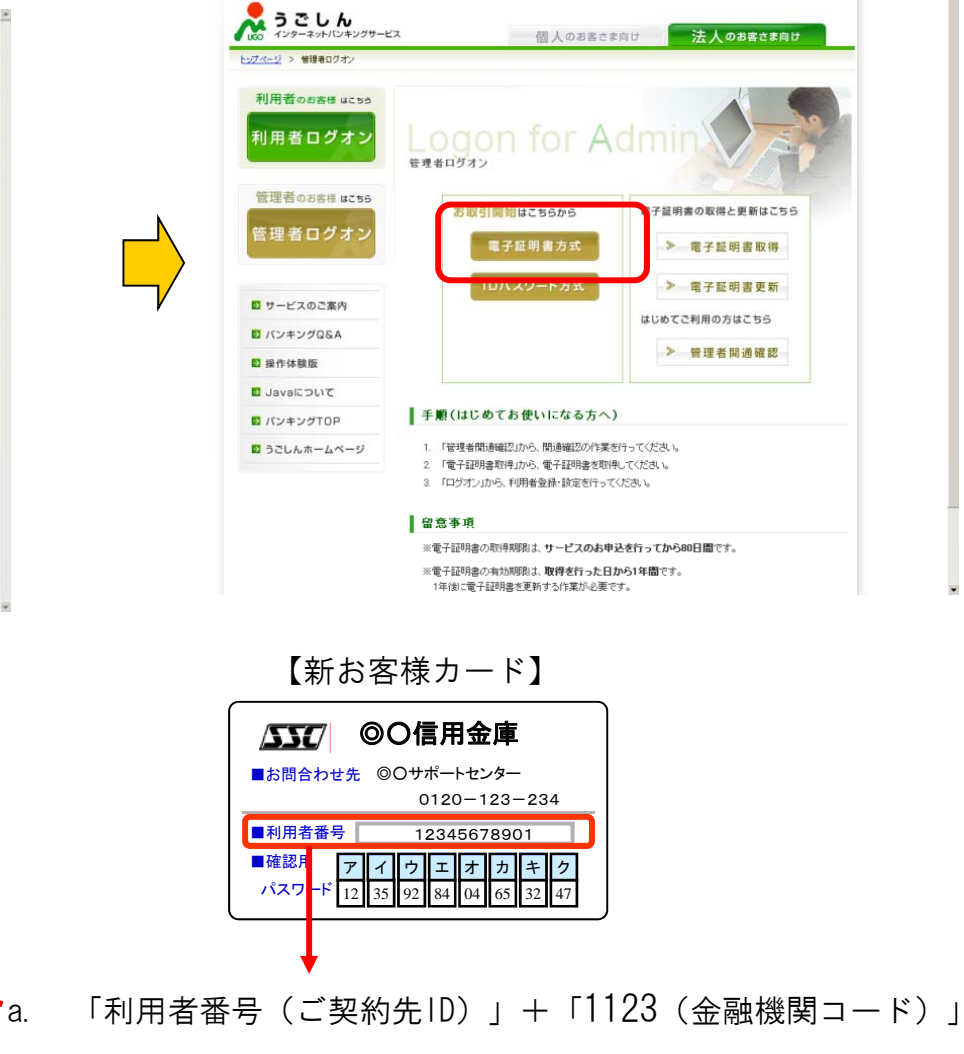

【証明書選択画面】

a.

ま示しようとしているWebサイトには識別が必要です。接続時に使用する

証明書を選択してください。

詳細情報(M)...

③ ご契約先暗証番号を入力します。

| i  | ご契約先ログオン                                                                                |
|----|-----------------------------------------------------------------------------------------|
|    | ご契約先暗証番号を入力し、 を押してください。                                                                 |
| a. | ご契約先暗証番号 <u>***********</u> syacho01                                                    |
|    | <mark> ソフトウェアキーボードを開く</mark> <u>ソフトウェアキーボードとは?</u> ※ソフトウェアキーボードは、ご契約先暗証番号の入力にご利用いただけます。 |
| Ç  | ログオン クリア 閉じる                                                                            |

【ご契約先ログオン画面】

④ ワンタイムパスワード(確認用パスワード)を入力します。

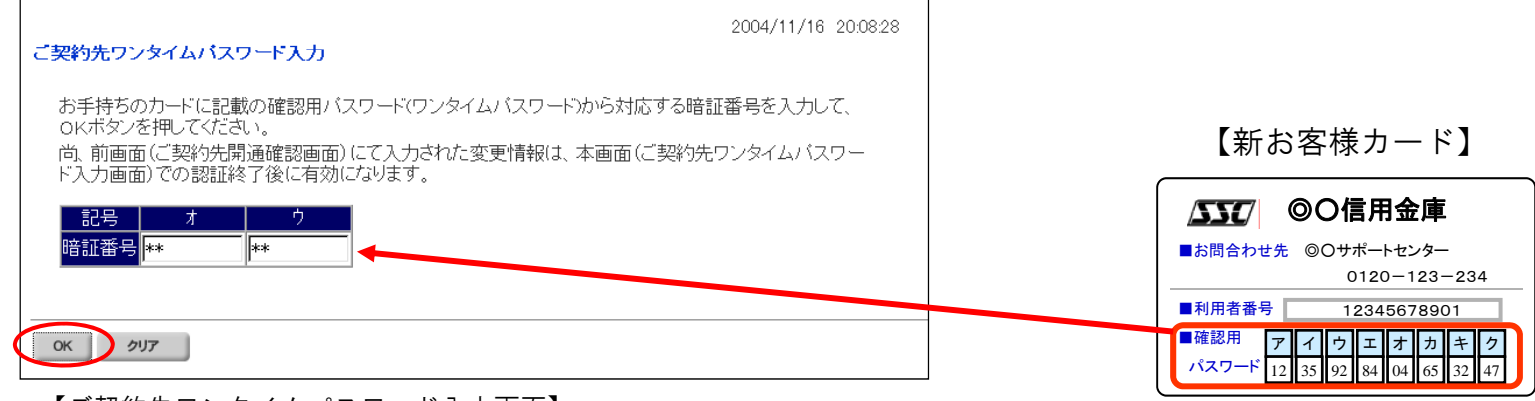

【ご契約先ワンタイムパスワード入力画面】

⑤ ご契約先ステータスが表示されます。

| ■ご契約先認証情報変更 ■ご契約先管理情報変更 ■ご契約先情報照会 |            | ログオフ     |
|-----------------------------------|------------|----------|
| - 操作履歴照会 - ご契約先ステータス表示            |            |          |
| 📃 ご契約先情報照会                        | 2005/05/31 | 12:31:43 |
| ご契約先ステータス                         |            |          |
| ご契約先名 O×株式会社様                     |            |          |
| 前回ログオン日時年月日時分秒                    |            |          |
| ご利用履歴                             |            |          |
| 日時 日時 管理者/利用者名                    |            |          |
| 前回のご利用年月日時分秒 -                    |            |          |
| 2回前のご利用年月日時分秒 -                   |            |          |
| 3回前のこ利用 年月日時分物 -                  |            |          |
| Eメールアドレス ×××@××.co.jp             |            |          |
| 利用者のご使用状況                         |            |          |
| 利用者は登録されていません。                    |            |          |
|                                   |            |          |
| メニューよりお取引きをお選びください。               |            |          |

各種管理者機能が利用可能になります。

【ご契約先ステータス画面】

# 4. 利用者の電子証明書発行

① 利用者を選択します。

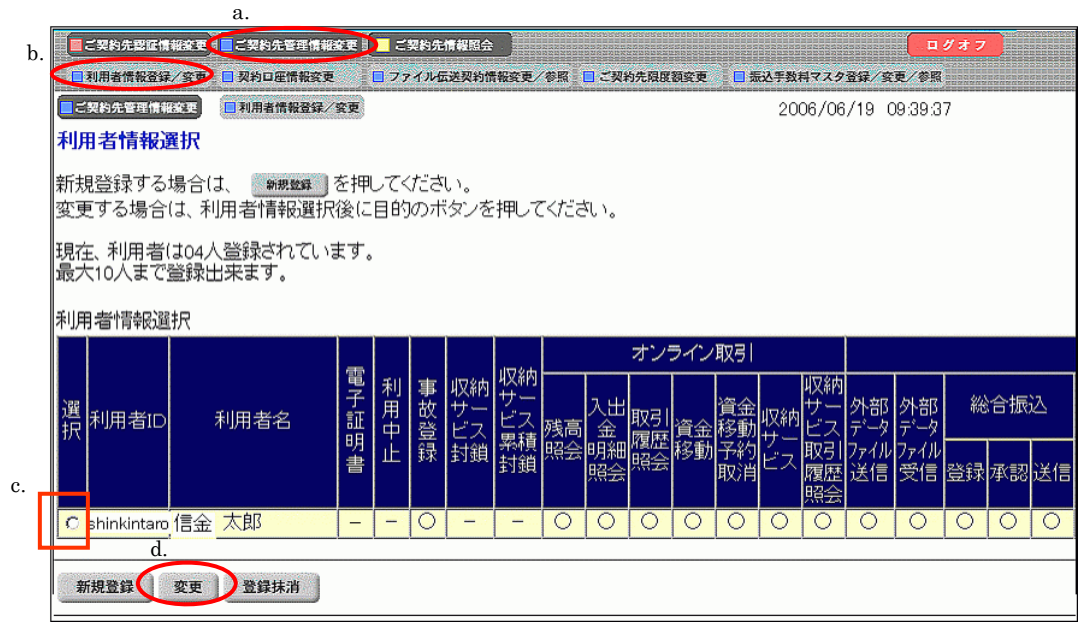

a. メインメニュー:「ご契約先管理情報変更」
b. サブメニュー:「利用者情報登録/変更」
c. 利用者を選択します。
d. 「変更」ボタンをクリックします。

【利用者情報選択画面】

| 利用者情報変更                                                                                                    | LW/ QL                                                                                                    | 2000/07/2                                                                                                | 8 10:29:03                                           |
|----------------------------------------------------------------------------------------------------|----------------------------------------------------------------------------------------------------|----------------------------------------------------------------------------------------------------|------------------------------------------------------|
| 利用者情報を変更した後、ご事                                                                                                    | 契約先確認暗証番号を入力して οκ                                                                                                    | を押してください。                                                                                                |                                                      |
| (※:任意入力)                                                                                                    |                                                                                                    |                                                                                                    |                                                      |
| 利用者ID                                                                                                    | shinkintaro                                                                                                    |                                                                                                    |                                                      |
| 利用者名(半角力ナ)                                                                                                    | シンキン タロウ                                                                                                    |                                                                                                    |                                                      |
| 利用者名(漢字) 💥                                                                                                    |                                                                                                    |                                                                                                    |                                                      |
| 利用者暗証番号 💥                                                                                                    | <u>א</u>                                                                                                    | <b>フトウェアキーボードを開く</b><br>ソフトウェア                                                                           | キーボードとは?                                             |
| 利用者暗証番号再入力 💥                                                                                                    | y:                                                                                                    | フトウェアキーボードを開く                                                                                            |                                                      |
| 利用者確認暗証番号 💥                                                                                                    |                                                                                                    |                                                                                                    |                                                      |
| 利用者確認暗証番号再入力;                                                                                                    | *                                                                                                    |                                                                                                    |                                                      |
| 事故状態<br>利用中止状態                                                                                                    |                                                                                                    |                                                                                                    |                                                      |
| 収納サービス封鎖(思積封鎖)                                                                                                    | 状態 利用可能状能                                                                                                    |                                                                                                    |                                                      |
|                                                                                                    |                                                                                                    | ので大切に答照してパーカー                                                                                            |                                                      |
| 方か一お忘れになった場1<br>                                                                                                    | 合は、冉度設定し直してくたさい。                                                                                                    |                                                                                                    |                                                      |
|                                                                                                    |                                                                                                    |                                                                                                    |                                                      |
| 利用者権限および限度額の設<br>次のボタンを押すか、個別にチ<br>オンライン取引 ファイル伝送                                                                                                    | 定を行います。<br>チェックをして利用者IDで使用できるサー<br>  全指定 / クリア /                                                                                                    | ビスを指定してください。                                                                                             |                                                      |
| 利用者権限および限度額の設<br>次のボタンを押すか、個別にチ<br>オンライン取引<br>利用者権限情報                                                                                                    | 定を行います。<br>- ェックをして利用者IDで使用できるサー<br>  全指定   クリア                                                                                                    | -ビスを指定してください。                                                                                            |                                                      |
| 利用者権限および限度額の設<br>次のボタンを押すか、個別にチ<br>オンライン取引<br>利用者権限情報<br>オンライン取引                                                                                                    | 定を行います。<br>- エックをして利用者IDで使用できるサー<br><b>全指定 クリア</b><br>権限設定 限度額語                                                                                                    | -ビスを指定してください。<br>安定 ※ 上限限                                                                                | 度額                                                   |
| <ul> <li>利用者権限および限度額の設<br/>次のボタンを押すか、個別にチ</li> <li>オンライン取引</li> <li>ファイル伝送</li> <li>利用者権限情報</li> <li>オンライン取引</li> <li>こ こ こ こ こ こ こ こ こ こ こ こ こ こ こ こ こ こ こ</li></ul>                                                                                                    | 定を行います。<br>- エックをして利用者IDで使用できるサー<br><b>全指定 クリア</b>                                                                                                    | -ビスを指定してください。<br>安定 ※ 上限限<br>※ ※ ※ ※ ※ ※ ※ ※ ※ ※ ※ ※ ※ ※ ※ ※ ※ ※ ※                                       | <sub>度額</sub><br>≈≈≈≈≈                               |
| <ul> <li>利用者権限および限度額の設<br/>次のボタンを押すか、個別に升</li> <li>オンライン取引</li> <li>ファイル伝送</li> <li>利用者権限情報</li> <li>オンライン取引</li> <li>スマライン取引</li> <li>スマライン取引</li> </ul>                                                                                                    | 定を行います。                                                                                                    | -ビスを指定してください。<br>定※ 上限限<br>そこここここここここで、<br>円 100,                                                        | 度額<br>☆☆☆☆☆<br>000,000円                              |
| <ul> <li>利用者権限および限度額の設<br/>次のボタンを押すか、個別に升</li> <li>オンライン取引</li> <li>ファイル伝送</li> <li>利用者権限情報</li> <li>オンライン取引</li> <li>ンライン取引</li> <li>ンライン取引</li> <li>ンライン取引</li> </ul>                                                                                                    | 定を行います。                                                                                                    | -ビスを指定してください。<br>定 ※ 上限随<br>そここここここで、<br>一一一 100,<br>                                                    | 度額<br>☆~~~~<br>000,000円                              |
| 利用者権限および限度額の設次のボタンを押すか、個別にチ       オンライン取引       ファイル伝送       利用者権限情報       オンライン取引       ジ預金口座振替       ②預金口座振替結果照会       ②九出金明細会       ③石出金の約                                                                                                    | 定を行います。<br>- エックをして利用者IDで使用できるサー<br><b>全指定 クリア</b><br>権限設定 限度額語<br>そ そ そ そ そ そ そ そ そ そ<br>図登録 図 承認 図 送信<br>図 照会<br>回照会                                                                               | -ビスを指定してください。                                                                                            | 度額                                                   |
| <ul> <li>利用者権限および限度額の設<br/>次のボタンを押すか、個別にチ</li> <li>オンライン取引</li> <li>ファイル伝送</li> <li>利用者権限情報</li> <li>オンライン取引</li> <li>ごつていた送</li> <li>()預金□座振替結果照会</li> <li>()預金□座振替結果照会</li> <li>()預金□座振替結果照会</li> <li>() () () () () () () () () () () () () (</li></ul>                                                                                                    | 定を行います。<br>- エックをして利用者IDで使用できるサー<br><b>全指定 クリア</b><br>構限設定 限度額語<br>ここここここここここここここここここここここここここここここここここここ                                                                                              | -ビスを指定してください。<br>安定※ 上限限<br>マスタンスタンスタン<br>一門 100,<br>-<br>-<br>-<br>-<br>-<br>-<br>-<br>-<br>-<br>-<br>- | <u>度額</u><br>≈≈≈≈≈<br>000,000円                       |
| <ul> <li>利用者権限および限度額の設次のボタンを押すか、個別にチ</li> <li>オンライン取引</li> <li>ファイル伝送</li> <li>利用者権限情報</li> <li>オンライン取引</li> <li>&gt;&gt;&gt;&gt;&gt;&gt;&gt;&gt;&gt;&gt;&gt;&gt;&gt;&gt;&gt;&gt;&gt;&gt;&gt;&gt;&gt;&gt;&gt;&gt;&gt;&gt;&gt;&gt;&gt;&gt;&gt;&gt;</li></ul>                                                                                                    | 定を行います。<br>- エックをして利用者IDで使用できるサー<br><b>全指定 クリア</b><br><b>権限設定 限度額記</b><br><b>~ ~ ~ ~ ~ ~ ~ ~ ~</b><br>② 登録 ② 承認 ② 送信<br>③ 照会<br>③ 照会<br>③ 照会<br>○ 照会                                                 | -ビスを指定してください。                                                                                            | 度額<br>☆ ~ ~ ~ ~ ~<br>000,000円                        |
| <ul> <li>利用者権限および限度額の設<br/>次のボタンを押すか、個別にチ</li> <li>オンライン取引</li> <li>ファイル伝送</li> <li>利用者権限情報</li> <li>オンライン取引</li> <li>マライン取引</li> <li>マライン取引</li> <li>マライン取引</li> <li>マライン取引</li> <li>マライン取引</li> <li>マライン取引</li> <li>マティル伝送</li> <li>利用者権限情報</li> <li>オンライン取引</li> <li>マティル伝送</li> <li>ブライン取引</li> <li>マティル伝送</li> <li>マティル伝送</li> <li>マティル伝送</li> <li>マティル伝送</li> <li>マティル伝送</li> <li>マティル伝送</li> <li>マティア・オンマイン</li> <li>マティン</li> <li>マティア・オンマイン</li> <li>マティア・オンマイン</li> <li>マティア・オン</li> <li>マティア・オン</li> <li>マー</li> <li>マー</li> <li>マー</li> <li>マー</li> <li>マー</li> <li>マー</li> <li>マー</li> <li>マー</li> <li>マー</li> <li>マー</li> <li>マー</li> <li>マー</li> <li>マー</li>     &lt;</ul> | 定を行います。                                                                                                    | -ビスを指定してください。<br>安定 ※ 上限限<br>そこここここここで、「円 100,<br><br><br>から、 ox を押してください。                               | 度額<br><b>※ ※ ※ ※ ※</b> ※<br>000,000円                 |
| <ul> <li>利用者権限および限度額の設<br/>次のボタンを押すか、個別にチ</li> <li>オンライン取引</li> <li>ファイル伝送</li> <li>利用者権限情報</li> <li>オンライン取引</li> <li>マークシャン・</li> <li>()預金口座振替</li> <li>()預金口座振替結果照会</li> <li>()入出金明細照会</li> <li>()振込入金明細照会</li> <li>電子証明書の発行をする場合</li> <li>□電子証明書発行</li> </ul>                                                                                                    | 定を行います。                                                                                                    | -ビスを指定してください。                                                                                            | <u>康額</u><br>☆ ~ ~ ~ ~ ~ ~ ~ ~ ~ ~ ~ ~ ~ ~ ~ ~ ~ ~ ~ |
| 利用者権限および限度額の設次のボタンを押すか、個別に子       オンライン取引       ファイル伝送       利用者権限情報       オンライン取引       シアイル伝送       ()預金□座振替結果照会       ()預金□座振替結果照会       ()預金□座振替結果照会       ()預金□座振替       ()預金□座振替       ()預金□座振替       ()預金□座振替       () 預金□座振替       () 預金□座振替       () 預金□座振替       () 預金□座振替       () 預金□座振替       () 預金□座振替       () 預金□座振替       () 預金□座振替       () 預金□座振替       () 預金□座振替       () 預金□座振替       () 預金□座振替       () 預金□座振替       () 預金□座振告       () 預金□座振告       () 預金□座振告       () 預金□座振告       () 預金□座振告       () 損用者権限告       () 損用者       () 損用者       () 損用者       () 損用者       () 損用者       () 損用者       () 損用者       () 損用者       () 損用者       () 損用者       () 損用者       () 損用者       () 損用者       () 損用者       () 損用者       () 損用者       () 損用者       () 損用者       () 損用者       () 損用者       () 損用者       () 損用者        () 損用者                                                                                                    | 定を行います。<br>ニックをして利用者IDで使用できるサー<br>全指定 クリア<br>構限設定 限度額語<br>をそこそこそこそこそこで、<br>「空登録 回承認 回送信<br>回照会<br>回照会<br>「回照会<br>「回照会<br>「回照会<br>「回照会                                                                | -ビスを指定してください。<br>安定※ 上限随<br>そそそそそそそそので、<br>一一一一一一一<br>から、_ox  を押してください。                                  | <u>度額</u><br>≈ ≈ ≈ ≈ ≈<br>000,000円                   |
| <ul> <li>利用者権限および限度額の設次のボタンを押すか、個別にチ</li> <li>オンライン取引</li> <li>ファイル伝送</li> <li>利用者権限情報</li> <li>オンライン取引</li> <li>シライン取引</li> <li>シライン取引</li> <li>シライン取引</li> <li>シライン取引</li> <li>シライン取引</li> <li>シライン取引</li> <li>マティル伝送</li> <li>利用者権限情報</li> <li>マティル伝送</li> <li>ゴンライン取引</li> <li>マティル伝送</li> <li>ゴンライン取引</li> <li>マティル伝送</li> <li>利用者権限情報</li> <li>電子証明書の発行をする場合</li> <li>電子証明書の発行をする場合</li> <li>ロ電子証明書発行</li> <li>利用者情報を変更するには、</li> <li>ご契約先確認時証番号を入力</li> </ul>                                                                                                    | 定を行います。<br>ニックをして利用者IDで使用できるサー<br><b>全指定 クリア</b><br><b>権限設定 限度額語</b><br><b>~~~~~~~~~~~</b><br>回登録 回承認 回送信<br>回照会<br>回照会<br>「回照会<br>「回照会<br>「回照会<br>「回照会                                              | -ビスを指定してください。<br>安ままでのでは、<br>一日100<br>-<br>-<br>-<br>から、 <u>or</u> を押してください。                             |                                                      |
| <ul> <li>利用者権限および限度額の設次のボタンを押すか、個別にチ</li> <li>オンライン取引</li> <li>ファイル伝送</li> <li>利用者権限情報</li> <li>オンライン取引</li> <li>ママイル伝送</li> <li>◇預金口座振替結果照会</li> <li>◇入出金明細照会</li> <li>◇派込入金明細照会</li> <li>電子証明書発行</li> <li>司電子証明書発行</li> <li>利用者情報を変更するには、</li> <li>ご契約先確認暗証番号を入力</li> </ul>                                                                                                    | 定を行います。<br>-エックをして利用者IDで使用できるサー<br><b>全指定 クリア</b>                                                                                                    | -ビスを指定してください。<br>定 ※ 上限限<br>そそそそそそそそので、<br>一 円 100,<br><br><br>から、 ox を押してください。                          | 度額<br><b>※ ※ ※ ※ ※</b> ※<br>000,000円                 |
| <ul> <li>利用者権限および限度額の設次のボタンを押すか、個別にチ</li> <li>オンライン取引</li> <li>ファイル伝送</li> <li>利用者権限情報</li> <li>オンライン取引</li> <li>ママイル伝送</li> <li>利用者権限情報</li> <li>マライン取引</li> <li>ママイル伝送</li> <li>()預金口座振替結果照会</li> <li>()預金口座振替結果照会</li> <li>()預金口座振替結果照会</li> <li>()預金口座振替結果照会</li> <li>()預金口座振替</li> <li>()預金口座振替</li> <li>()消金口座振替</li> <li>()消金口座振替</li> <li>()消金口座振替</li> <li>()消金口座振替</li> <li>()消金口座振替</li> <li>()消金口座振替</li> <li>()消金口座振音</li> <li>()消金口座振音</li> <li>()消金辺座振音</li> <li>()消金回</li> <li>()消金回</li> <li>()消金回</li> <li>()消金回</li> <li>()消金回</li> <li>()消金回</li> <li>()消金回</li> <li>()消金回</li> <li>()消金回</li> <li>()消金回</li> <li>()消金回</li> <li>()消金回</li> <li>()()()()()()()()()()()()()()()()()()()</li></ul>                            | 定を行います。<br>ニックをして利用者IDで使用できるサー<br>全指定 クリア<br>着限設定 限度額語<br>ここここここここここここここここここここここここここここここここここここ                                                                                                    | -ビスを指定してください。<br>安定 ※ 上限限<br>そこここここここここここここここここここここここここここここここここここ                                        | 度額<br><b>※ ※ ※ ※ ※</b> ※                             |
| <ul> <li>利用者権限および限度額の設<br/>次のボタンを押すか、個別にチ</li> <li>オンライン取引</li> <li>ファイル伝送</li> <li>利用者権限情報</li> <li>オンライン取引</li> <li>スペンライン取引</li> <li>スペンライン取引</li> <li>スペンライン取引</li> <li>スペンライン取引</li> <li>スペンライン取引</li> <li>マティル伝送</li> <li>利用者権限情報</li> <li>()預金□座振替結果照会</li> <li>()預金□座振替結果照会</li> <li>()預金□座振替結果照会</li> <li>()預金□座振替結果照会</li> <li>()預金□座振替</li> <li>()預金□座振替結果照会</li> <li>()預金□座振替結果照会</li> <li>()預金□座振替</li> <li>()預金□座振替</li> <li>()預金□座振替</li> <li>()預金□座振替</li> <li>()<br/>()<br/>()<br/>()<br/>()<br/>()<br/>()<br/>()<br/>()<br/>()<br/>()<br/>()<br/>()<br/>(</li></ul>                                                                                                    | 定を行います。<br>ニックをして利用者IDで使用できるサー<br><b>全指定 クリア</b><br><b>権限設定 限度額</b><br><b>ご</b> 登録 回承認 回送信<br>回照会<br>回照会<br>で開会<br>で開会<br>で開会<br>で見ていたさい。<br><b>ご</b> 契約先確認暗証番号の認証が必要で<br>してから、 <u>□ κ</u> を押してください。 | -ビスを指定してください。<br>定 ※ 上限随<br>そ そ そ そ そ そ そ そ そ そ そ そ そ そ そ そ そ そ そ                                        |                                                      |
| <ul> <li>利用者権限および限度額の設<br/>次のボタンを押すか、個別にチ</li> <li>オンライン取引</li> <li>ファイル伝送</li> <li>利用者権限情報</li> <li>オンライン取引</li> <li>ママイル伝送</li> <li>利用者権限情報</li> <li>マライン取引</li> <li>ママイル伝送</li> <li>()預金口座振替結果照会</li> <li>◇預金口座振替結果照会</li> <li>◇入出金明細照会</li> <li>◇派込入金明細照会</li> <li>電子証明書の発行をする場合</li> <li>□電子証明書発行</li> <li>利用者情報を変更するには、</li> <li>ご契約先確認暗証番号を入力</li> <li>ご契約先確認暗証番号</li> <li>()</li> <li>エマセル クリ</li> </ul>                                                                                                    | 定を行います。<br>ニックをして利用者IDで使用できるサー<br>全指定 クリア<br>権限設定 限度額<br>を そ そ そ そ そ そ そ そ そ そ そ そ そ そ そ そ そ そ そ                                                                                                    | -ビスを指定してください。                                                                                            |                                                      |

15

・・・チェックボックスにチェックを入れる。

a. 電子証明書発行

### ③ 利用者電子証明書発行が完了しました。

|          | ご契約先雲証情           | 報変更                                    | ee)      | <mark>.</mark> 5 | 契約先        | 情報照会           |          |                                                                                                    |          |          |     |          |      |                | (          |            | グオフ |    | a.               |
|----------|-------------------|----------------------------------------|----------|------------------|------------|----------------|----------|----------------------------------------------------------------------------------------------------|----------|----------|-----|----------|------|----------------|------------|------------|-----|----|------------------|
|          | 利用者情報登録           | / 変更 📃 契約口座情報変更                        |          | <b> </b> 77      | イル日        | 民送契約律          | ₩ 変更 ⁄   | 参照                                                                                                    | □ ご契約    | 的先限度     | 額変更 | 一気       | 赵手数  | 月マスタ           | 登録/ 変      | 更/参照       |     |    | 515151<br>202020 |
|          | (契約先管理情報          | 滚更 ■利用者情報登録/                           | 変更       |                  |            |                |          |                                                                                                    |          |          |     |          | 20   | 06/06          | /19 C      | 9:39:3     | 7   |    |                  |
| 利        | 用者情報道             | 選択                                     |          |                  |            |                |          |                                                                                                    |          |          |     |          |      |                |            |            |     |    |                  |
| 新規<br>変更 | 現登録する<br>更する場合    | 場合(ま、 <del>新想222</del> )<br>(ま、利用者情報選択 | を押<br>後に | して<<br>目的        | (ださ<br>)のポ | い。<br>『タンを     | 押して      | : :iz</td <td>±ل،</td> <td></td> <td></td> <td></td> <td></td> <td></td> <td></td> <td></td> <td></td> <td></td> <td></td> | ±ل،      |          |     |          |      |                |            |            |     |    |                  |
| 現?<br>最7 | 生、利用者(<br>大10人まで) | は04人登録されている<br>登録出来ます。                 | ます。      |                  |            |                |          |                                                                                                    |          |          |     |          |      |                |            |            |     |    |                  |
| 利月       | 利用者情報選択           |                                        |          |                  |            |                |          |                                                                                                    |          |          |     |          |      |                |            |            |     |    |                  |
|          |                   |                                        | _        |                  |            |                |          |                                                                                                    |          | オン       | ライン | 取引       |      |                |            |            |     |    |                  |
| 選択       | 利用者ID             | 利用者名                                   | 電子証明     | 利用中              | 事故登        | 収納<br>サー<br>ビス | 収納サービス   | 残高                                                                                                    | 入出金      | 取引       | 資金  | 資金<br>移動 | 収納   | 収対サビス          | 外部<br>データ  | 外部<br>データ  | 総   | 合振 | 込                |
|          |                   |                                        | 明書       | ιĖ               | 琭          | 封鎖             | 系積<br>封鎖 | 照会                                                                                                    | 明細<br>照会 | 腐歴<br>照会 | 移動  | 予約<br>取消 | リービス | 取引<br>履歴<br>照会 | 7ァイル<br>送信 | ファイル<br>受信 | 登録  | 承認 | 送信               |
| 0        | shinkintaro       | 信金太郎                                   | -        | ( <b>.</b> —))   | Ō          |                |          | 0                                                                                                    | Ō        | 0        | 0   | 0        | 0    | 0              | 0          | 0          | 0   | Ó  | 0                |
|          |                   |                                        |          |                  |            |                |          |                                                                                                    |          |          |     |          |      |                |            |            |     |    |                  |
| *        | 新規登録              | 変更登録抹消                                 |          |                  |            |                |          |                                                                                                    |          |          |     |          |      |                |            |            |     |    |                  |

【利用者情報選択画面】

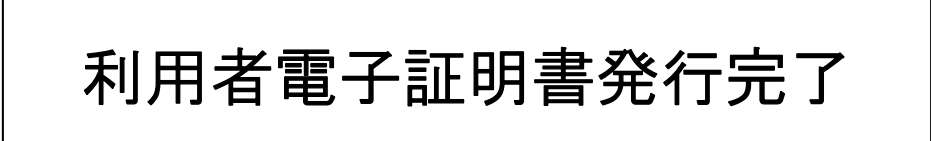

a. ログオフします。

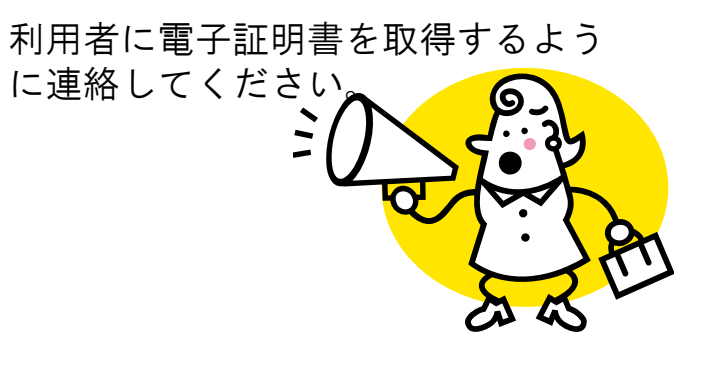

- 5. 利用者電子証明書取得
- ① 「利用者ログオン」をクリックします。

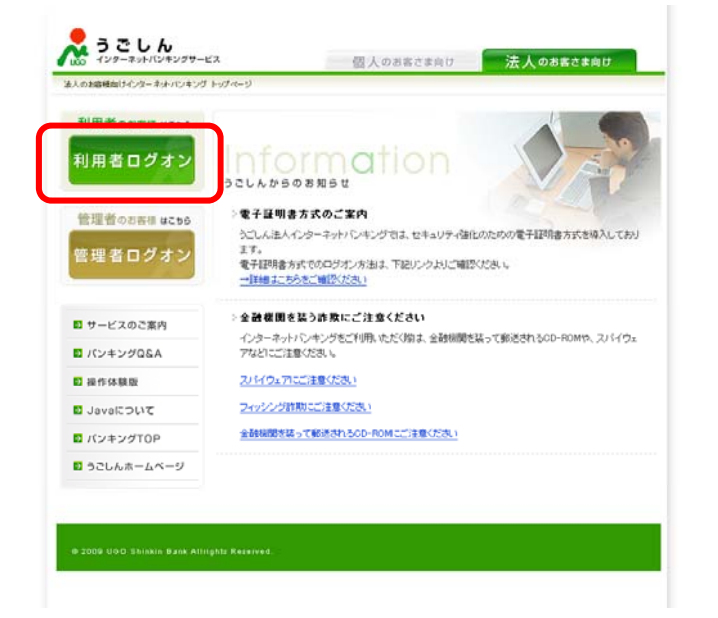

② 電子証明証の取得をクリックします。

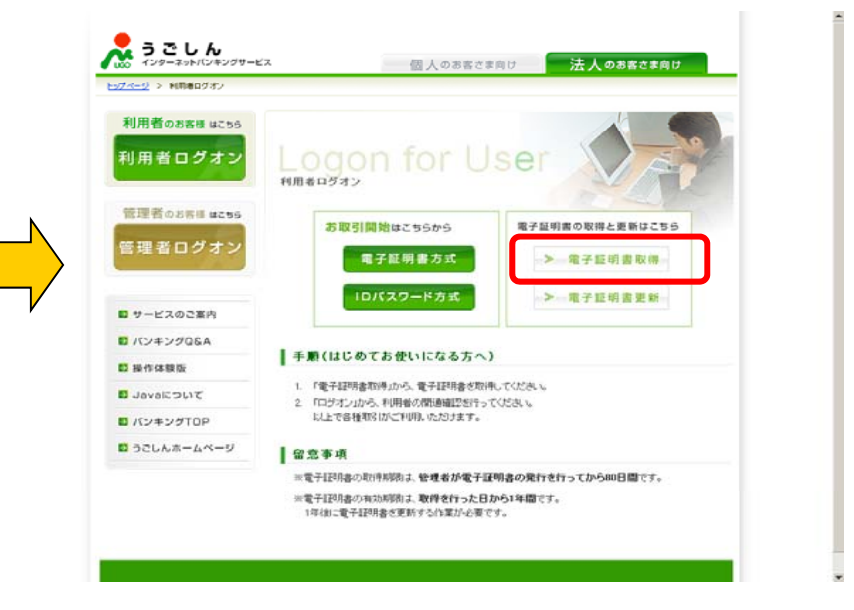

パソコンの環境によって以下のダイアログボックスが表示されることがあります。

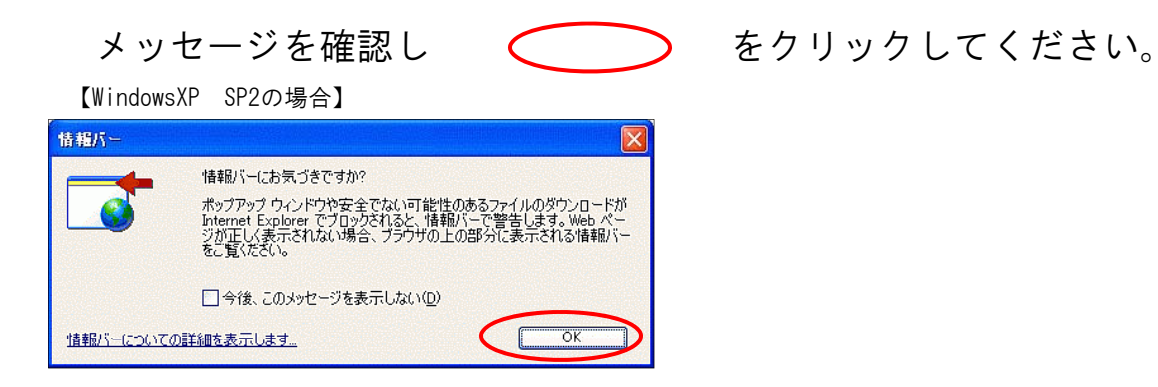

【WindowsXP SP2の場合】

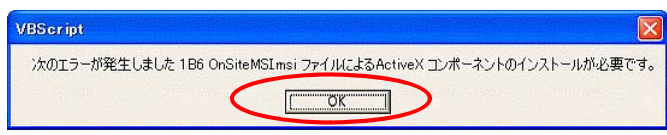

#### 【WindowsXP SP2の場合】

| 🕘 Digital ID Renewal – Microsoft Internet Explorer                                                  |                          |
|----------------------------------------------------------------------------------------------------|--------------------------|
| ファイル(E) 編集(E) 表示(V) お気に入り(A) ツール(T) ヘルプ(H)                                                          |                          |
| 🔇 戻る • 🔘 · 🖹 🖻 🏠 🔎 検索 📌 お気に入り 🤗 🔗 • 嫨 🗹 • 🗾 🏭 🦓                                                     | a.                       |
| 🥡 このサイトには、次の ActiveXコントロールが必要な可能はMider Jac Mer Sign Joc からの Jac Assonal Trust Agent ActiveX Control | インストールするには、ここをクリックしてください |
| b. <u>免除性の詳細的(m)</u>                                                                                |                          |
| ✓eriSign Enr 情報が一のヘルプ(H)                                                                            |                          |

#### 【WindowsXP SP2の場合】

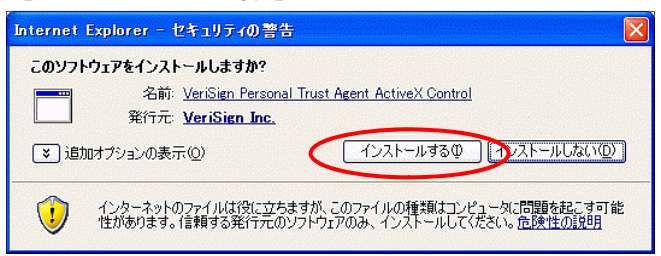

#### 【Windows2000の場合】

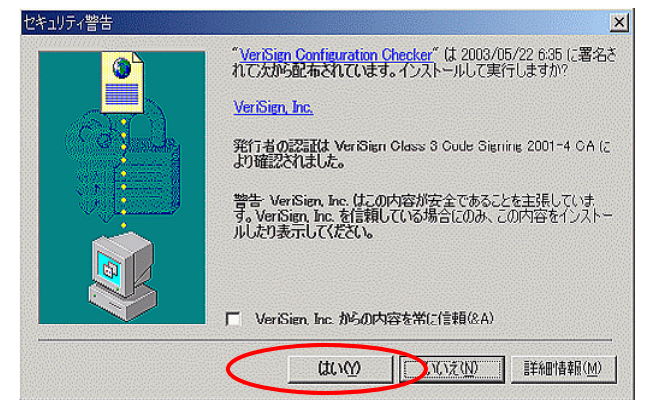

③ 利用者番号(ご契約先ID)・利用者ID・利用者暗証番号・利用者確認暗証番号を入力します。

| しんきん法人IB認証局                           |                      |                  |                  |                |                                                            |
|---------------------------------------|----------------------|------------------|------------------|----------------|------------------------------------------------------------|
| 電子証明書発行                               | 発行                   | 计情報入力            |                  |                |                                                            |
| 利用者の電子証明書発行                           | ī                    |                  |                  |                |                                                            |
| 利用者の電子証明書を発行<br>利用者番号(ご契約先ID)、利<br>い。 | します。<br>別用者ID、利用者暗証番 | 号、利用者確認暗証番       | 号を入力し、 <b>発行</b> | を押してくださ        |                                                            |
| 利用者番号(ご契約先ID):                        | a. 12345678901       |                  |                  |                |                                                            |
| 利用者ID:                                | b. shinkintaro       |                  |                  |                |                                                            |
| 利用者暗証番号:                              | c.                   | taro01           | <u>ソフトウェアキー</u>  | <u>-ボードとは?</u> | 【新お家様カ―ド】                                                  |
| 利用者確認暗証番号:                            | d.                   | taro02           |                  |                |                                                            |
| ※電子証明書の発行はイン                          | <br>ターネットバンキングを3     | <br>ご利用になるパソコンに1 | て行ってください。        |                | <u>/557</u> ◎〇信用金庫                                         |
| ※電子証明書発行ご利用時                          | 間は、当金庫ホームべ           | ージにてご確認ください。     |                  |                | ■お問合わせ先 ◎〇サポートセンター                                         |
| ※ご不明な点がございました                         | ら、当金庫までご連絡く          | ださい。             |                  |                |                                                            |
| ·                                     |                      |                  |                  |                | ■ 利用者番号 12345678901<br>■ 確認用 □ = 【 = 【 = 】 = 【 = 】 = 【 = 】 |
| 発行 クリア 閉じる                            | 5                    |                  |                  |                | パスワード 12 35 92 84 04 65 32 47                              |
|                                       |                      |                  |                  |                |                                                            |

【電子証明書発行情報入力画面】

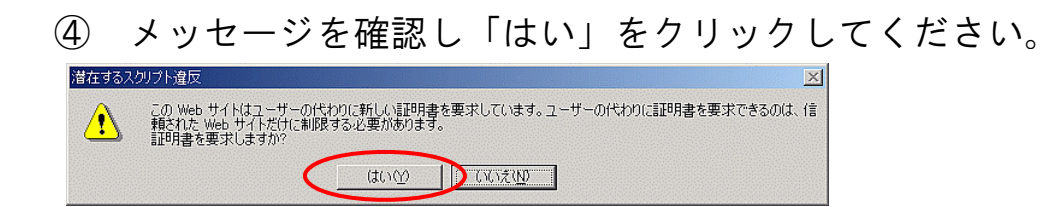

| 新しい RSA 文目 | 奥キーを作成します 🔀                                                |
|------------|------------------------------------------------------------|
|            | アプリケーションは保護されたアイテムを作成しています。                                |
| <u> </u>   | CryptoAPI 秘密キー<br>a.<br>セキュリティ レベル - 中<br>セキュリティ レベルの設定(S) |
|            | OK キャンセル 詳細(D)                                             |

a. セキュリティレベルが「中」であることを確認してください。

#### ⑤ 電子証明書発行処理が行われます。 (処理速度が高速のパソコンは表示されないことがあります。)

| 0                                      |       |          |              |                 |                     |
|----------------------------------------|-------|----------|--------------|-----------------|---------------------|
|                                        |       |          |              |                 |                     |
| 00000000000000000000000000000000000000 | た[中止] | た[中止]及び[ | た[中止]及び[更新]オ | た[中止]及び[更新]ボタンも | た[中止]及び[更新]ボタンも押さない |

⑥ メッセージを確認し「はい」をクリックしてください。

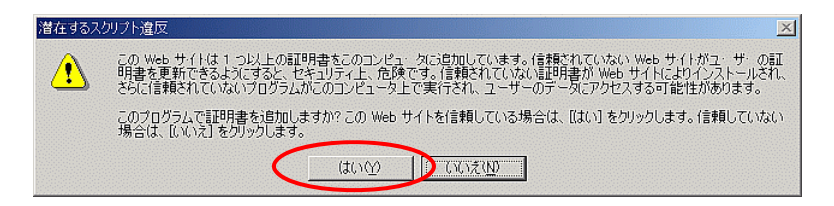

### ⑦ 電子証明書発行が完了しました。

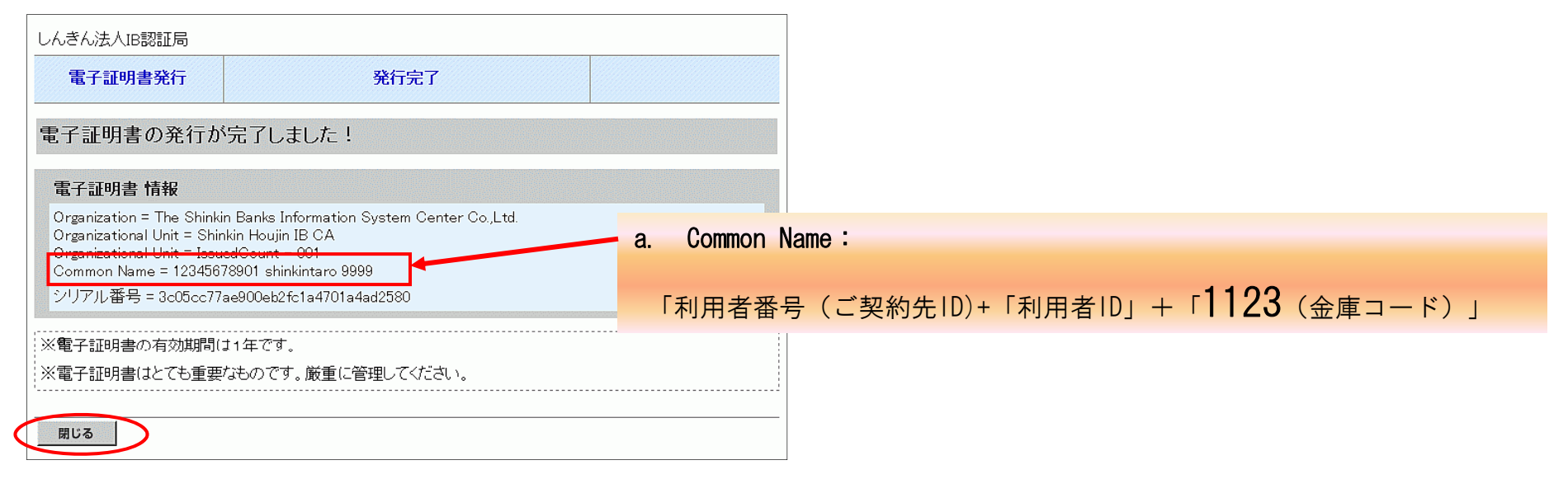

【電子証明書発行完了画面】

利用者電子証明書取得完了

一旦、ブラウザを全て閉じてください(待機画面まで戻る)。

6. 利用者ログオン

※ 再度、「internet Explorer」を起動し、法人 | Bページを呼び出してください。

### ① 利用者ログオン→電子証明書方式をクリックします。

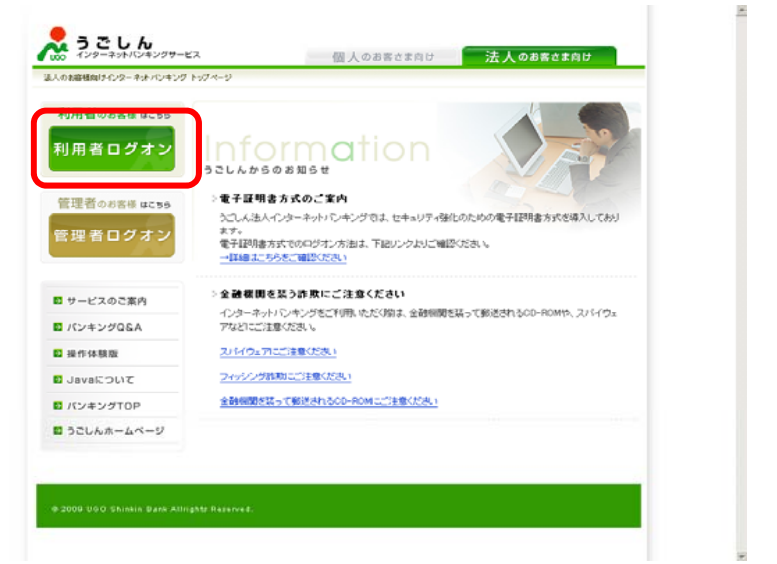

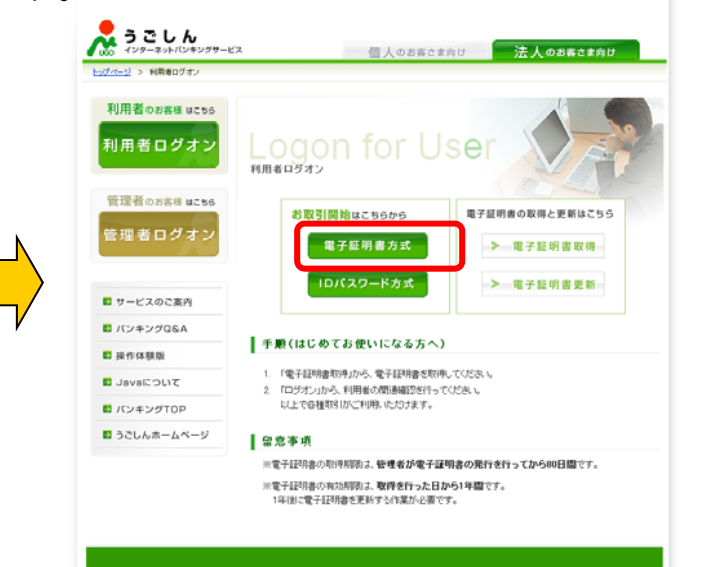

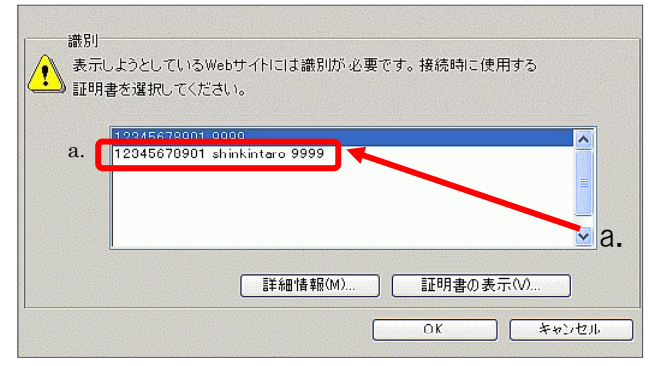

「利用者番号(ご契約先ID)+「利用者ID」+「 1123(金融機関コード) 」 ※ログインする利用者IDが記載された証明書を選択する

【証明書選択画面】

利用者暗証番号を入力します。

| 開者ログオン                             |                                                                                                    |                                                                                                    |                                                                                                    |
|------------------------------------|----------------------------------------------------------------------------------------------------|----------------------------------------------------------------------------------------------------|----------------------------------------------------------------------------------------------------|
| 利用者暗証番号を入力し、オン を押し                 | てください。                                                                                                    |                                                                                                    |                                                                                                    |
| 利用者暗証番号 [**********]               | taro01                                                                                                    |                                                                                                    |                                                                                                    |
| <u>ソフトウェアキーボードを開く</u><br>ソフトウェアキーオ | <u>ボードとは?</u>                                                                                                    |                                                                                                    |                                                                                                    |
| ※ソフトウェアキーボードは、利用者暗証番号              | うの入力にご                                                                                                    | 利用いた                                                                                                    | こだこ(ナます。                                                                                                    |
|                                    |                                                                                                    |                                                                                                    |                                                                                                    |
| ログオン クリア 閉じる                       |                                                                                                    |                                                                                                    |                                                                                                    |
|                                    | 川相者暗証番号を入力し、       ロクオン       を押し         利用者暗証番号       **********         ソフトウェアキーボードを開く       ソフトウェアキーオ         ※ソフトウェアキーボードでは、利用者暗証番号         ログオン       クリア         閉じる | 川相者暗証番号を入力し、       ロクオン       を押してください。         利用者暗証番号       **********       taro01         ソフトウェアキーボードを開く       ソフトウェアキーボードとは?         ※ソフトウェアキーボードは、利用者暗証番号の入力にご         ログオン       クリア         閉じる | 川相者暗証番号を入力し、       ロッォン       を押してください。         利用者暗証番号       *********       taro01         ソフトウェアキーボードを開く       ソフトウェアキーボードとは?         ※ソフトウェアキーボードは、利用者暗証番号の入力にご利用いた         ログオン       クリア         閉じる |

【利用者ログオン画面】

#### ③ 利用者ステータスが表示されます。

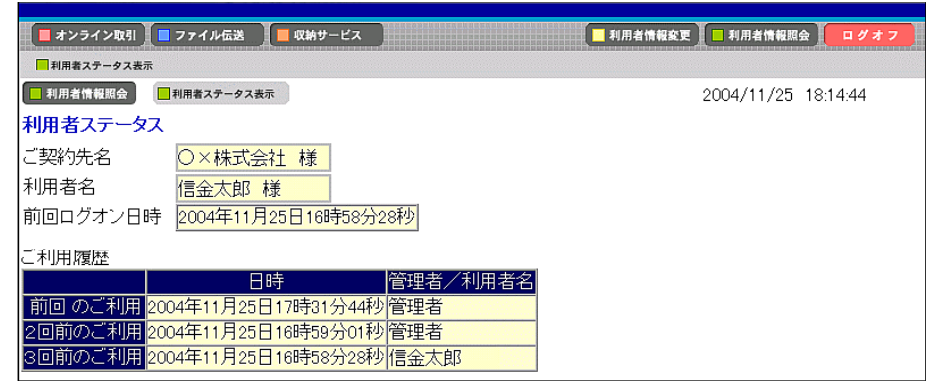

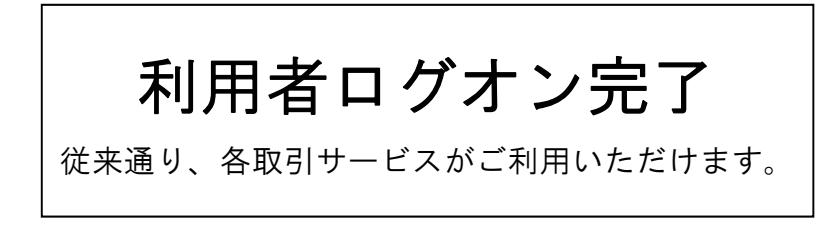

【利用者ステータス画面】